# BAB III METODOLOGI PENELITIAN

#### 3.1 Teknik Pengumpulan Data

Metode penelitian yang digunakan untuk mengumpulkan data dan informasi untuk mendukung penelitian ini adalah sebagai berikut:

#### 1. Studi Pustaka

Kajian kepustakaan menjadi landasan utama dalam membahas secara teoritis dengan memanfaatkan informasi yang terhimpun dari observasi langsung, serta menilai temuan dari penelitian lapangan, teori-teori, dan perspektif yang diambil dari berbagai referensi seperti buku, materi kuliah, sumber online, dan sumber lainnya yang menjadi dasar dalam penyusunan penelitian ini.

#### 2. Studi Lapangan

- untuk mendapatkan informasi, dilakukan wawancara secara tatap muka dengan Pimpinan Pondok Pesantren Yatim Piatu & Dhuafa Tahfidzul Qur'an Riyadhus Sholihin dan juga Ustad/Ustadzah yang terlibat.
- Melakukan observasi serta evaluasi Pondok Pesantren Yatim Piatu
   & Dhuafa Tahfidzul Qur'an Riyadhus Sholihin secara langsung adalah langkah lain yang diambil dalam pengumpulan data.

#### 3. Studi Literatur

Penelitian studi literatur ini telah dilakukan dengan merujuk dan menyelidiki kajian serta jurnal-jurnal sebelumnya yang sejalan. Salah satu referensi yang digunakan adalah penelitian yang dikerjakan oleh (Nursiyanto, Indera, & Muchirdyantoro Penerapan E-Learning pada SMK N 1 Gedong Tataan Berbasis Website , 2022).

#### 3.2 Metode Penelitian

Penulis memilih metode penelitian dengan menggunakan metode *Rational Unified Process* (RUP).

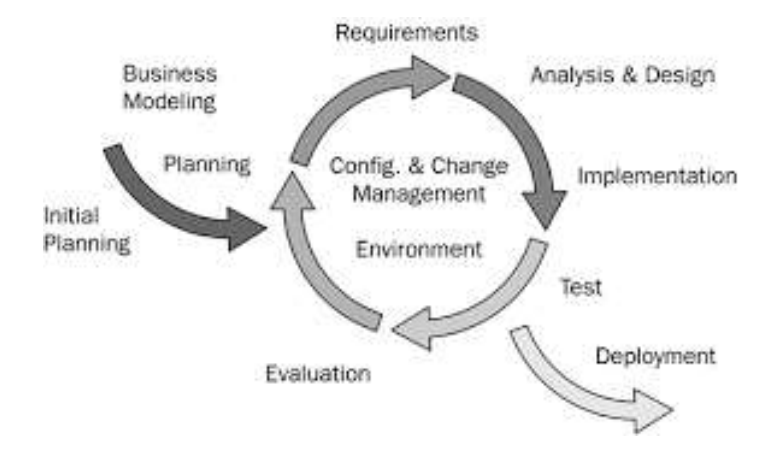

Gambar 3.1 Proses Interatif RUP

Adapun Metode RUP mempunyai 4 (empat) fase, yaitu:

#### A. Fase inception

Pada tahap pertama ini, penulis melakukan pemodelan proses bisnis yang dibutuhkan (*business modelling*) dan menganalisa kebutuhan sistem yang akan dibuat (*requirements*).

B. Fase elaboration

Pada tahap kedua, penulis lebih fokus pada perencanaan arsitektur sistem. Tahapan ini lebih fokus pada analisis dan desain sistem.

C. Fase construction

Pada tahap ketiga, penulis mulai mengembangkan komponen dan fiturfitur pada sistem yang dibuat. Implementasi dan pengujian sistem yang tertuju pada implementasi perangkat lunak pada kode program.

D. Fase transition

Pada tahap terakhir ini, kita dapat melakukan *deployment* atau instalasi sistem agar nantinya dapat digunakan dan dipahami oleh pengguna (*user*). Aktifitas pada tahap ini juga termasuk pada pelatihan pengguna dan pemeliharaan.

#### 3.3 Use Case Diagram Sistem Yang Berjalan

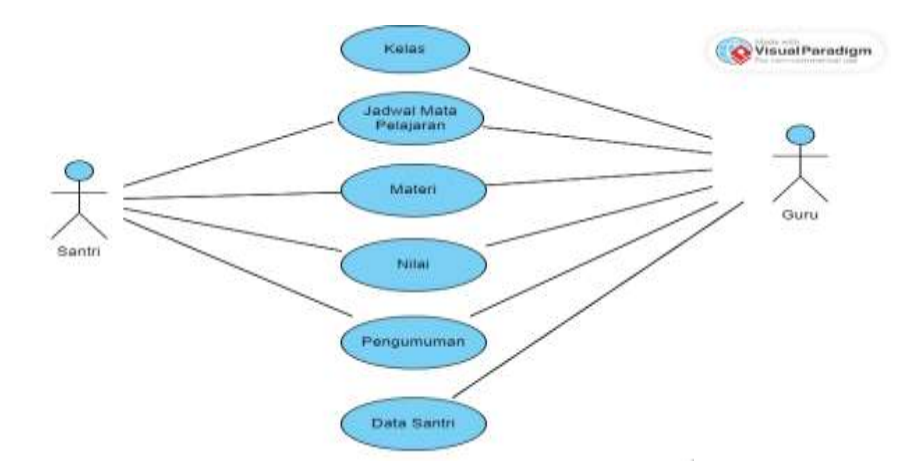

Gambar 3.2 Use Case System Berjalan

Pada gambar diatas menunjukkan jalannya proses akademik dan keuangan dimulai dari siswa yang melakukan proses mencari informasi terkait pengumuman, jadwal mata Pelajaran, nilai, dan materi. Sementara guru melakukan pencatatan data yang dilakukan secara manual mulai dari kelas, pengumuman, jadwal mata Pelajaran, nilai, materi, dan data santri. Untuk bendahara melakukan pencatatan terkait keuangan berupa laporan anggaran dan laporan dana masuk. Semua aktivitas di buat secara manual dengan bantuan Ms. Word dan Ms. Excel.

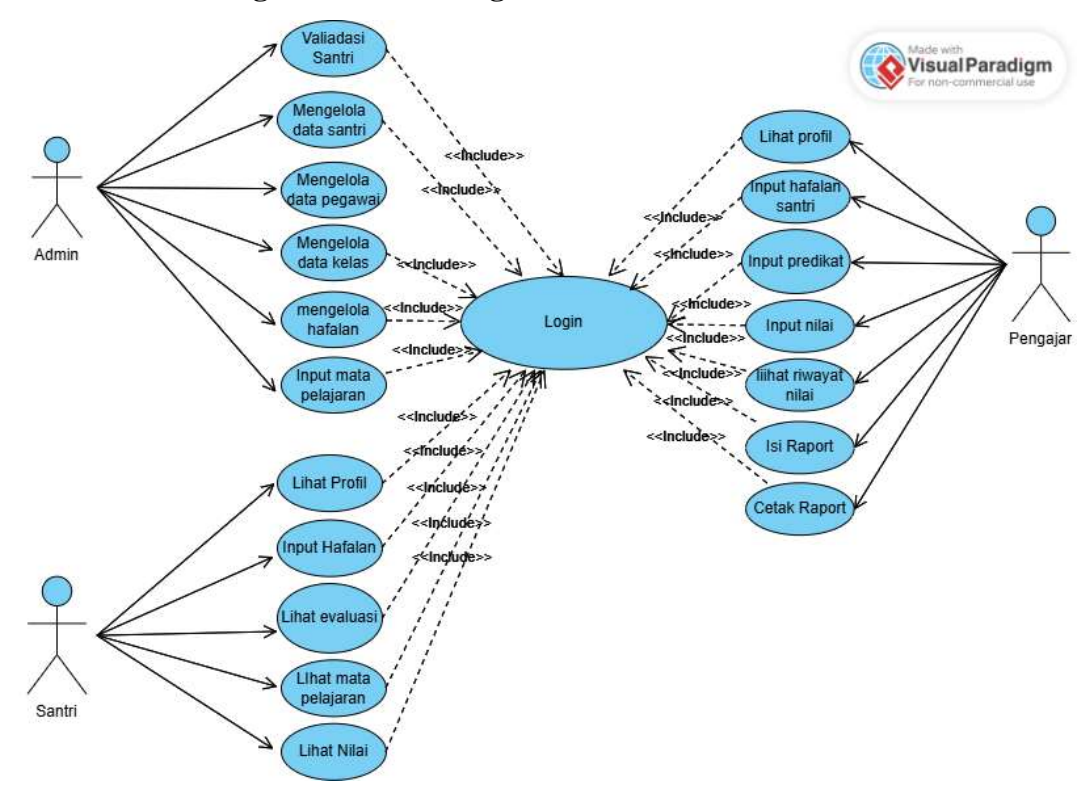

3.4 Use Case Diagram Sistem Yang Diusulkan

Gambar 3.3 Use Case yang diusulkan

Pada gambar diatas menunjukkan jalannya proses akademik dimulai dari siswa yang melakukan proses mencari informasi terkait pengumuman, jadwal mata Pelajaran, nilai, dan materi. Namun sebelum itu, user harus login terlebih dahulu atau mendaftar jika belum mempunyai akun. Selanjutnya pengajar dapat menginput nilai, isi raport, dan cetak raport. Kemudian Admin bertugas sebagai validasi santri, pegawai, kelas, hafalan, dan mata pelajaran.

#### 3.5 Activity Diagram Sistem yang Diusulkan

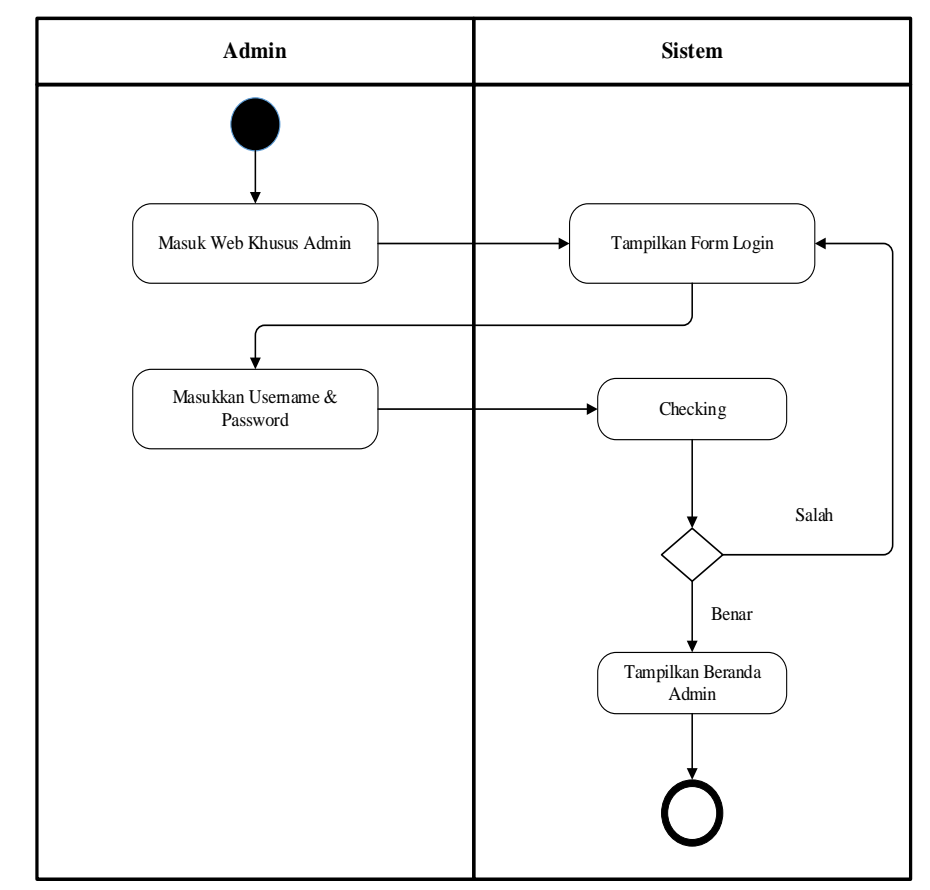

## 3.5.1 Activity Diagram Login Admin

Gambar 3.4 Activity Diagram Login Admin

Gambar diatas, adalah activity diagram login admin dengan alur yaitu dimulainya admin masuk web khusus admin kemudian sistem menampilkan halaman login, setelah itu, admin memasukkan username dan password lalu sistem mengecek apakah data yang benar atau salah. Jika salah maka sistem akan menampilkan kembali halaman login, namun jika benar maka sistem akan menampilkan halaman beranda admin.

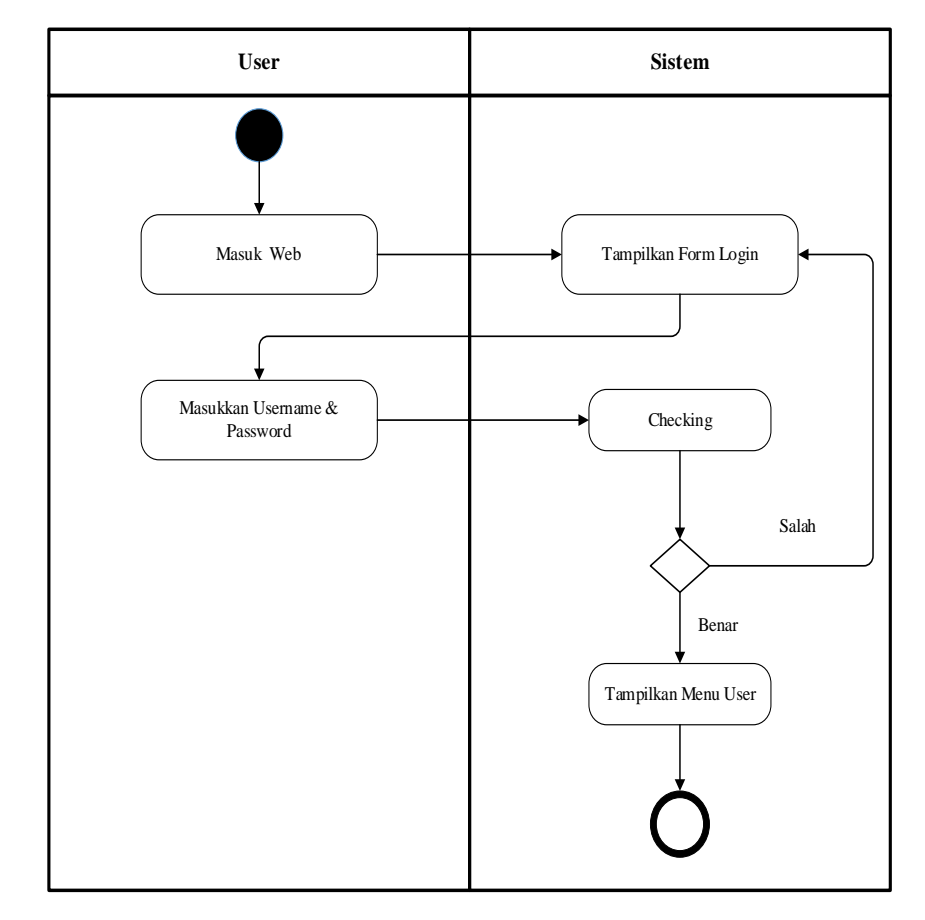

#### 3.5.2 Activity Diagram Login User

Gambar 3.5 Activity Diagram Login User

Gambar diatas, adalah activity diagram login user dengan alur yaitu dimulainya user masuk web khusus user kemudian sistem menampilkan halaman login, setelah itu, user memasukkan username dan password lalu sistem mengecek apakah data yang benar atau salah. Jika salah maka sistem akan menampilkan kembali halaman login, namun jika benar maka sistem akan menampilkan halaman menu user.

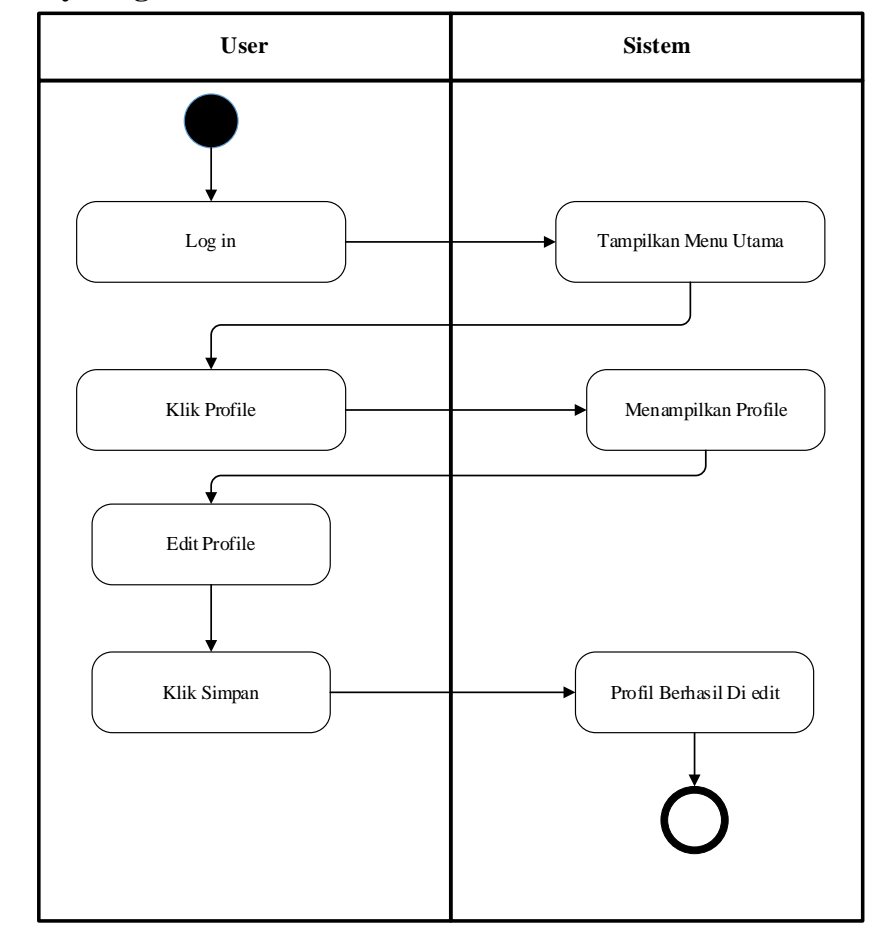

3.5.3 Activity Diagram Edit Profil Santri

Gambar 3.6 Activity Diagram Edit Profile Santri

Gambar diatas, adalah activity diagram edit profile santri dengan alur yaitu dimulainya User login kedalam web kemudian sistem menampilkan halaman menu utama, setelah itu, user klik menu profile kemudian sistem menampilkan profile, user melakukan edit profile kemudian klik simpan dan sistem menampilkan profile berhasil di edit.

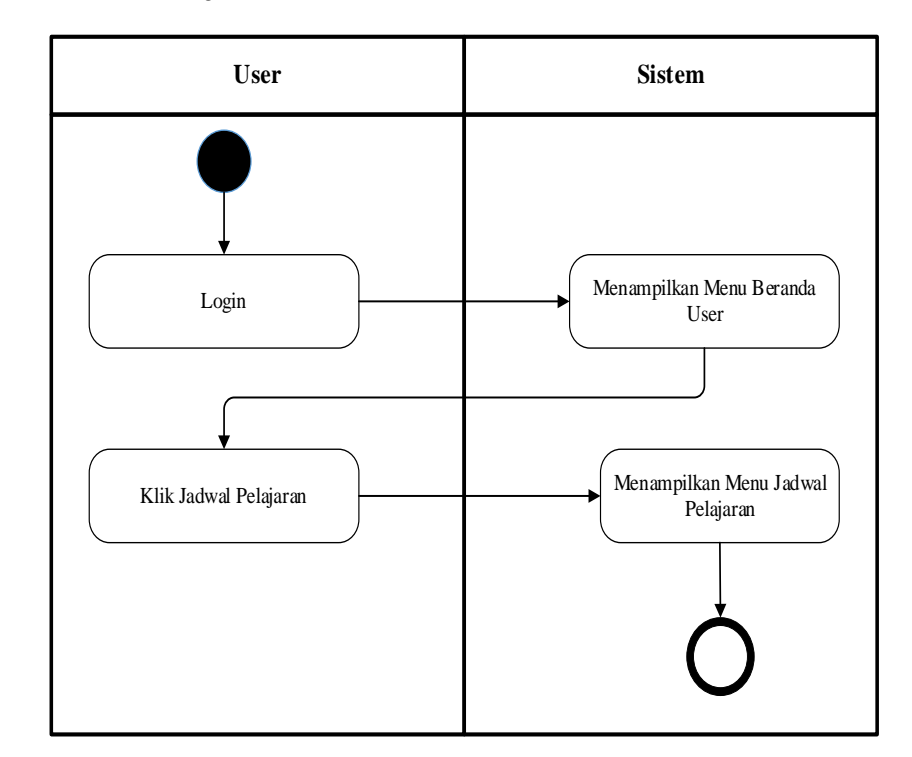

## 3.5.4 Activity Diagram Akademik Pada Santri

• Mata Pelajaran

Gambar 3.7 Activity Diagram Mata Pelajaran

Gambar diatas, adalah activity diagram mata Pelajaran dengan alur yaitu dimulainya User login kedalam web kemudian sistem menampilkan halaman menu utama, setelah itu, user klik jadwal mata Pelajaran kemudian sistem menampilkan data mata pelajaran.

## • Nilai Santri

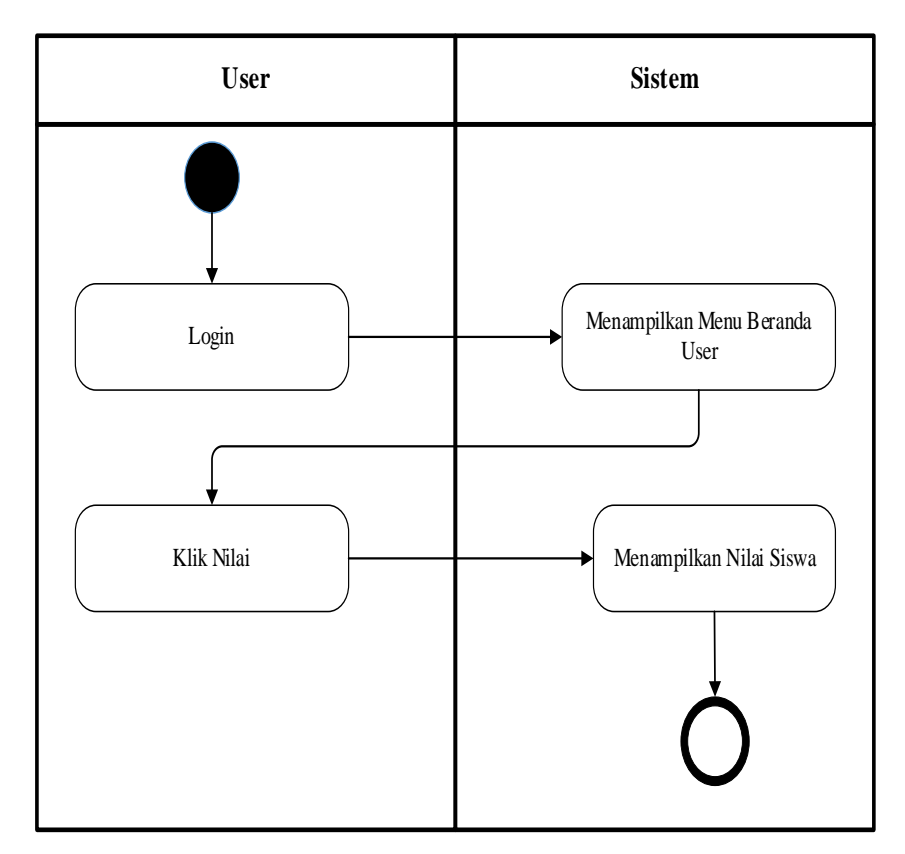

Gambar 3.8 Activity Diagram Nilai Santri

Gambar diatas, adalah activity diagram nilai santri dengan alur yaitu dimulainya User login kedalam web kemudian sistem menampilkan halaman menu utama, setelah itu, user klik nilai kemudian sistem menampilkan data nilai siswa.

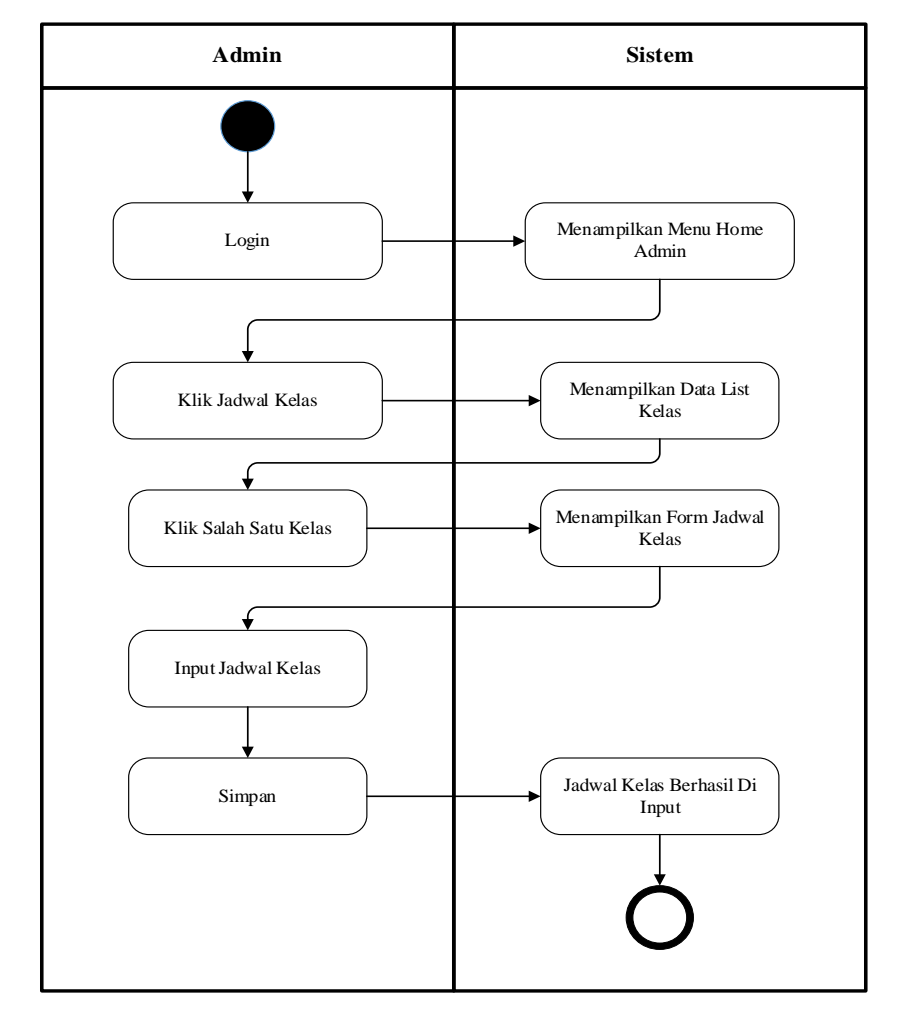

## 3.5.5 Activity Diagram Akademik Pada Admin

Jadwal Kelas

Gambar 3.9 Activity Diagram Jadwal Kelas

Gambar diatas, adalah activity diagram Jadwal kelas dengan alur yaitu dimulainya admin login kedalam web kemudian sistem menampilkan halaman menu admin. Setelah itu, user klik jadwal kelas kemudian sistem menampilkan data liat kelas, pilih salah satu kelas dan system akan menampilkan form jadwal kelas, lalu input jadwal kelas lalu klik simpan. Kemudiam system akan menampilkan jadwal kelas yang berhasil di input.

#### Data Santri

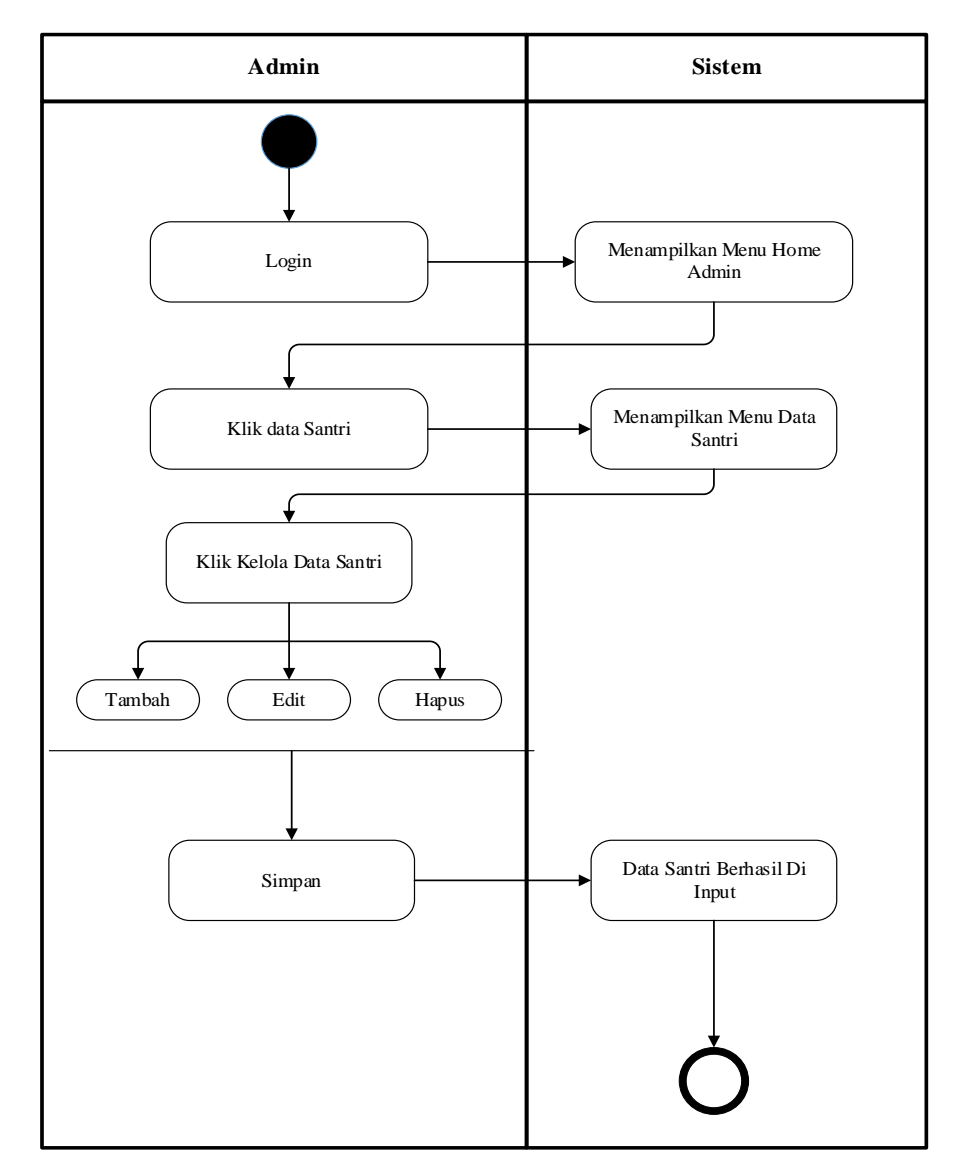

Gambar 3.10 Activity Diagram Data Santri

Gambar diatas, adalah activity diagram data santri dengan alur yaitu dimulainya admin login kedalam web kemudian sistem menampilkan halaman menu admin. Setelah itu, klik data santri dan system akan menampilkan menu data santri, lalu klik Kelola data santri kemudian pilih alah satu (tambah,edit atau hapus) stelah itu klik simpan dan system akan menampilkan data santri yang berhasil di input.

#### • Data Ustadz

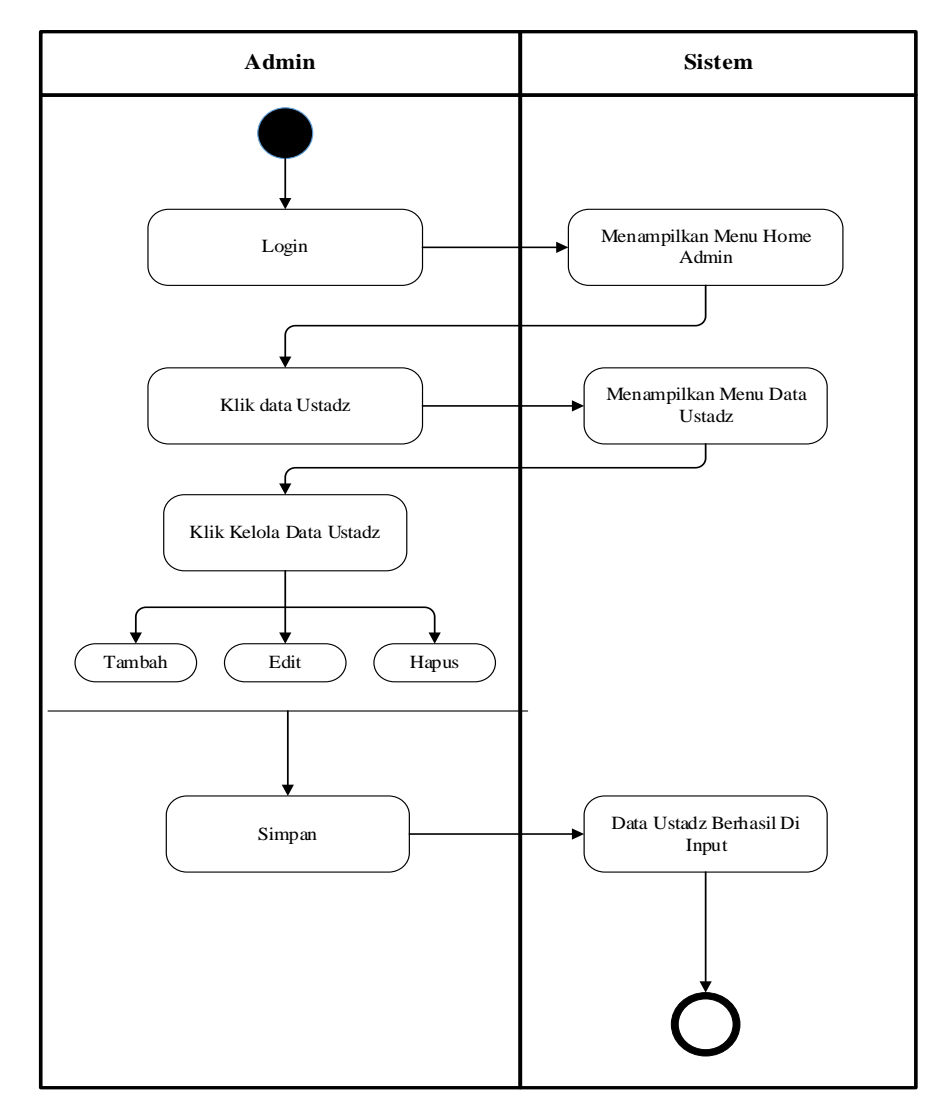

Gambar 3.11 Activity Diagram Data Ustadz

Gambar diatas, adalah activity diagram data ustadz dengan alur yaitu dimulainya admin login kedalam web kemudian sistem menampilkan halaman home admin. Setelah itu, klik data ustadz dan system akan menampilkan menu data ustadz, lalu klik Kelola data ustadz kemudian pilih salah satu (tambah, edit atau hapus) stelah itu klik simpan dan system akan menampilkan data ustadz yang berhasil di input.

#### 3.6 Sequence Diagram Sistem Yang Diusulkan

Sequence diagram merupakan penjelasan mengenai interaksi antar objek yang disusun dalam suatu urutan waktu yaitu urutan kejadian yang dilakukan oleh seorang aktor yang menjalankan system.

1. Sequence Diagram Login Admin

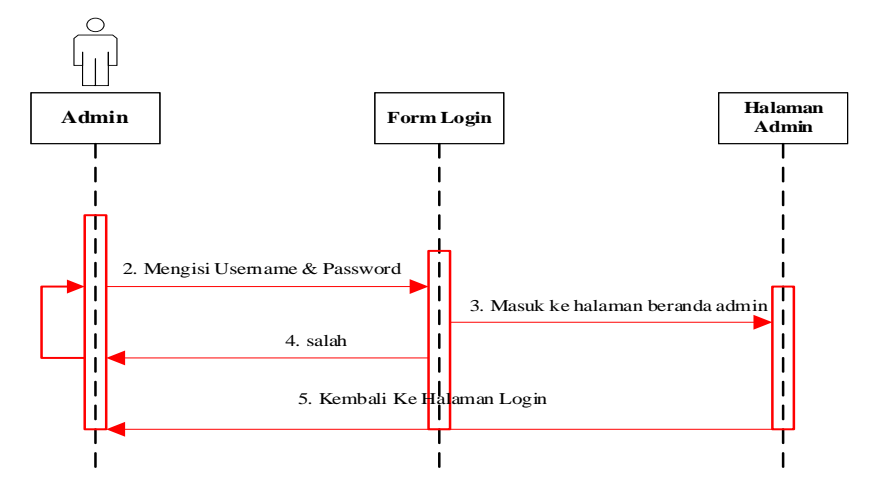

Gambar 3.12 Sequence Diagram Login

2. Sequence Diagram Login User

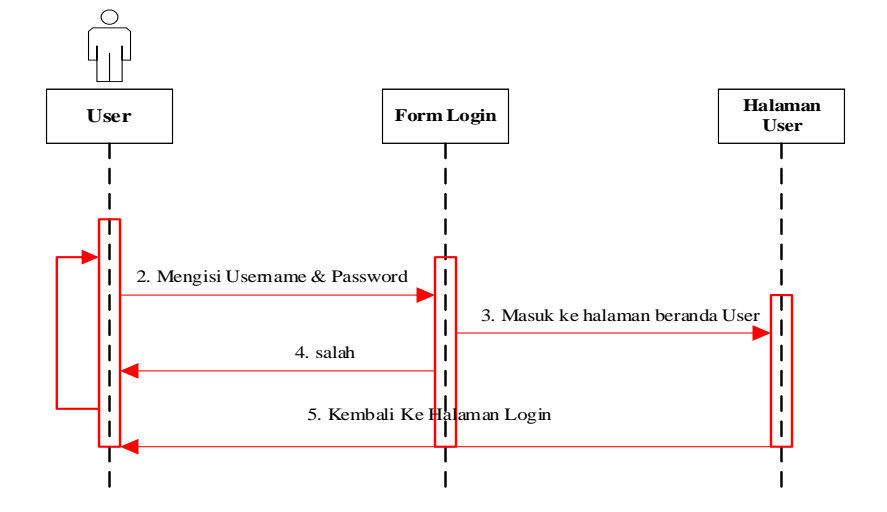

Gambar 3.13 Sequence Login User

# 3. Sequence Diagram Edit profile

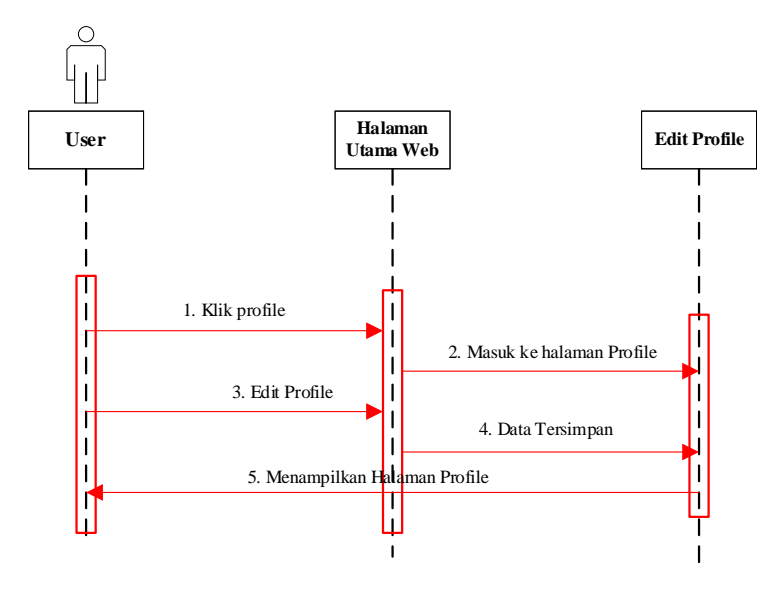

Gambar 3.14 Sequence Diagram Edit Profile

## 4. Sequence Diagram Mata Pelajaran

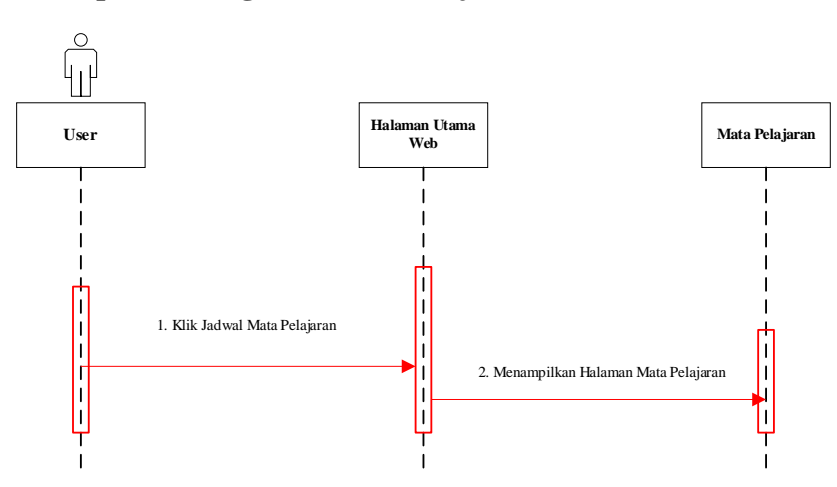

Gambar 3.15 Sequence Mata Pelajaran

# 5. Sequence Diagram Nilai

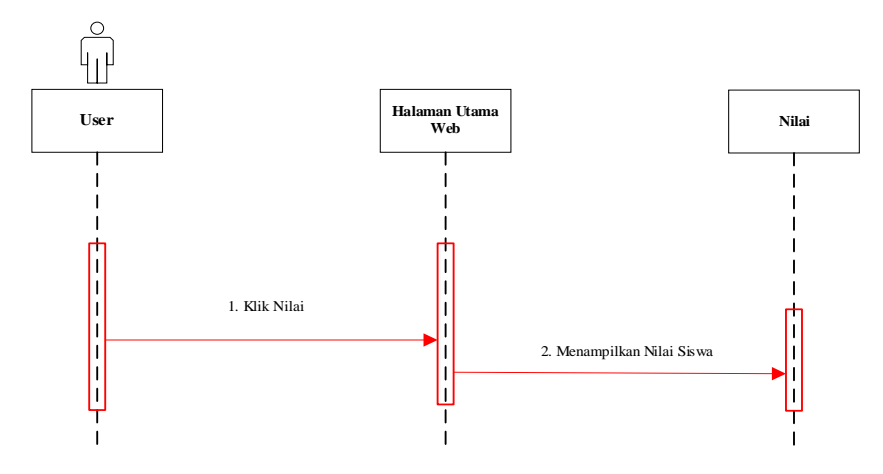

Gambar 3.16 Sequence Diagram Nilai

# 6. Sequence Diagram Jadwal Kelas

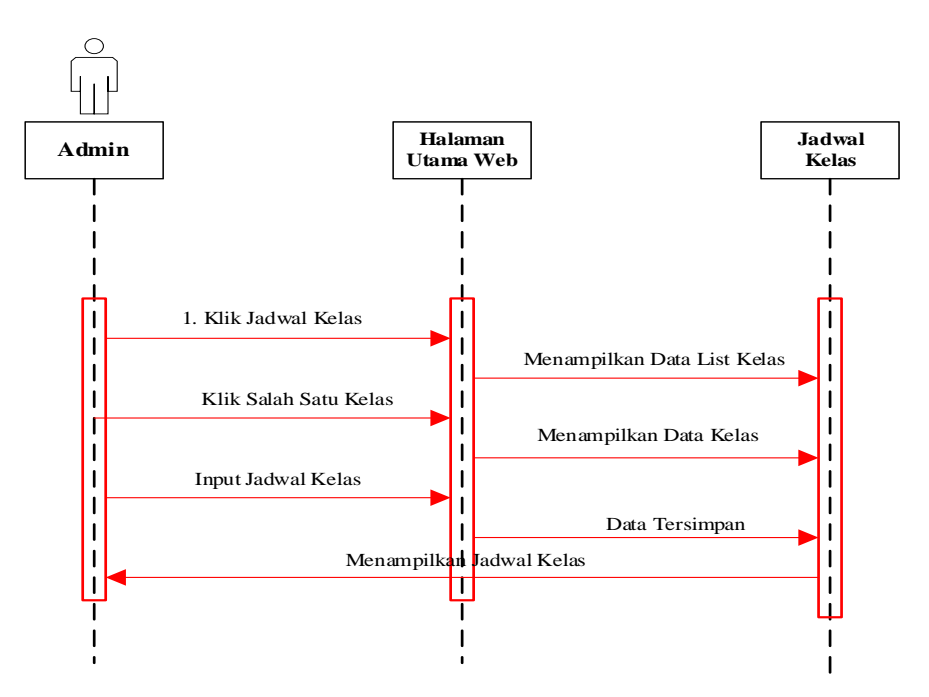

Gambar 3.17 Sequence Diagram Jadwal Kelas

# 7. Sequence Diagram Data Santri

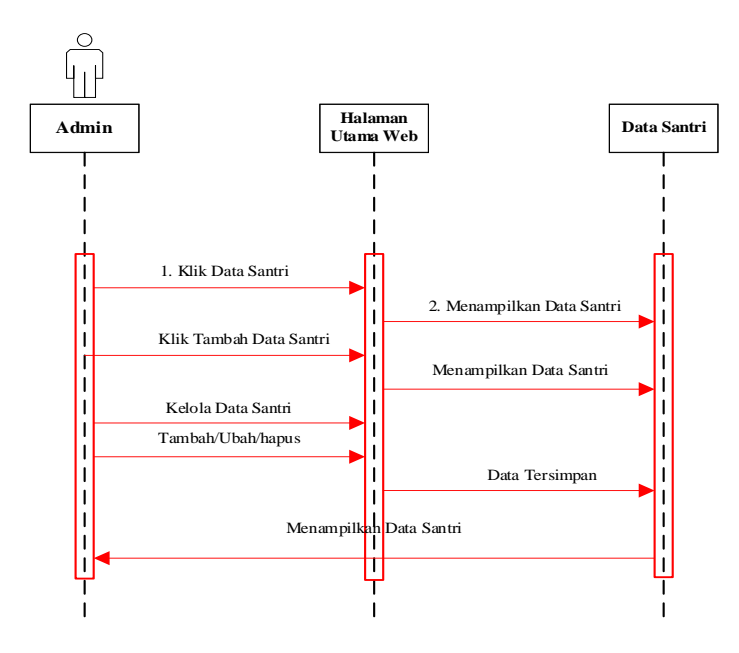

Gambar 3.18 Sequence Data Santri

## 8. Sequence Diagram Data Ustadz

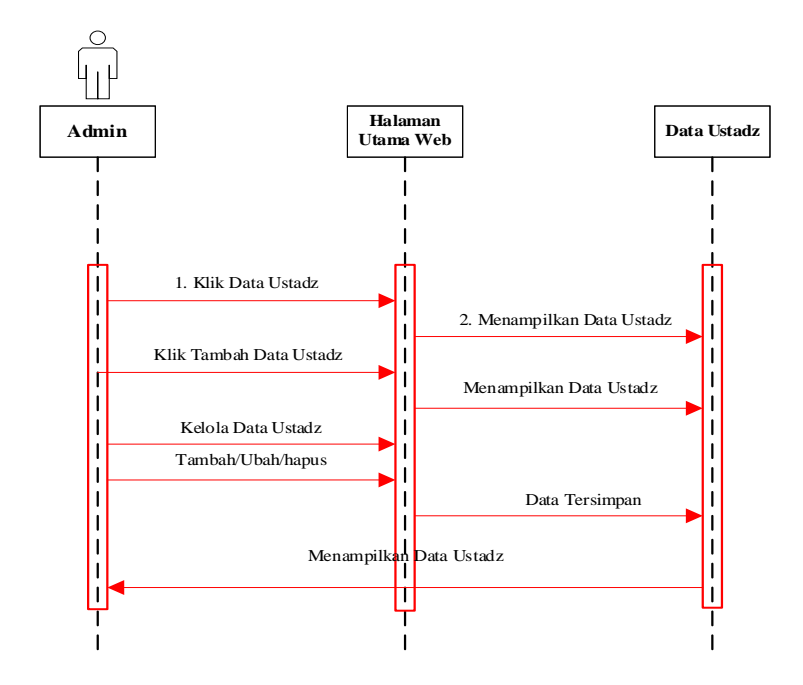

Gambar 3.19 Sequence Data Ustadz

## 3.7 Class Diagram

Berikut adalah gambar *class diagram* sistem informasi akademik pada pondok pesantren riyadhus sholihin adalah :

#### 1. Class Diagram Akademik

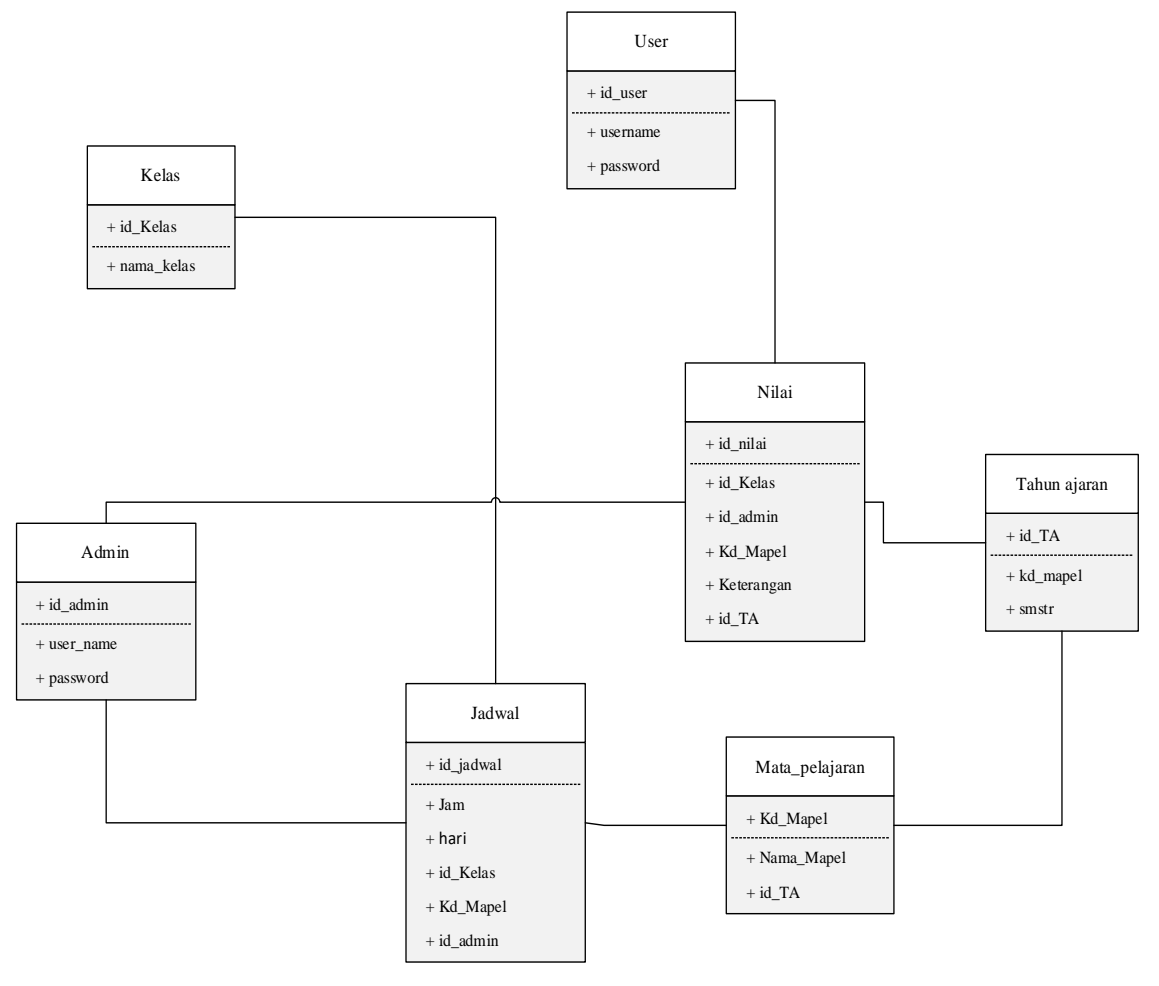

Gambar 3.20 Class Diagram Akademik

## 3.8 Kamus Data

Kamus data merupakan bagian pendeskripsian dari table-tabel yang dibunakan pada system yang dibangun sebagai berikut :

1. Tabel User

Nama Tabel : user

Primary Key : id\_user

| NO. | Nama <i>Field</i> | Туре    | size | Keterangan            |  |
|-----|-------------------|---------|------|-----------------------|--|
| 1.  | Id_user           | Int     | 8    | Sebagai kunci utama   |  |
| 2.  | Username          | Varchar | 15   | Sebagai nama santri   |  |
| 3.  | Password          | Varchar | 10   | Sebagai password user |  |

#### Tabel 3.1 Tabel user

2. Tabel Admin

Nama Tabel : Admin

Primary Key : Nim

Tabel 3.2 Tabel Admin

| No. | Nama <i>Field</i> | Туре    | size | Keterangan             |
|-----|-------------------|---------|------|------------------------|
|     |                   |         |      |                        |
| 1.  | Id_Admin          | Int     | 8    | Sebagai kunci utama    |
|     |                   |         |      |                        |
| 2.  | Username          | Varchar | 15   | Sebagai nama ustadz    |
|     |                   |         |      |                        |
| 3.  | Password          | Varchar | 10   | Sebagai password admin |
|     |                   |         |      |                        |

3. Tabel Kelas

Nama Tabel : Kelas

Primary Key : kd\_kelas

Tabel 3.3 Tabel kelas

| No. | Nama Field | Туре | Size | Keterangan          |
|-----|------------|------|------|---------------------|
| 1.  | id_kelas   | Int  | 8    | Sebagai kunci utama |
| 2.  | Nama_kelas | Int  | 8    | Sebagai nama kelas  |

#### 4. Tabel Jadwal

Nama Tabel : Jadwal

Primary Key : id\_jadwal

Tabel 3.4 Tabel Jadwal

| No         | Nomo Field                  | Tune    | size. | Katarangan                     |  |
|------------|-----------------------------|---------|-------|--------------------------------|--|
| <b>NO.</b> | Inallia I <sup>-</sup> leiu | Type    | SILE  | Keterangan                     |  |
| 1.         | Id_jadwal                   | Int     | 8     | Sebagai kunci utama            |  |
| 2.         | Hari                        | Int     | 8     | Sebagai hari                   |  |
| 3.         | Jam                         | Varchar | 15    | Sebagai waktu                  |  |
| 4.         | Id_kelas                    | Int     | 30    | Sebagai id kelas               |  |
| 5.         | Kd_Mapel                    | Varchar | 8     | Sebagai kode mata<br>Pelajaran |  |
| 6.         | Id_Admin                    | Int     | 8     | Sebagai id admin               |  |

5. Tabel Nilai

Nama Tabel : Nilai

Primary Key : id\_nilai

| No. | Nama <i>Field</i> | Туре    | Size | Keterangan                     |
|-----|-------------------|---------|------|--------------------------------|
| 1.  | Id_nilai          | Int     | 8    | Sebagai kunci utama            |
| 2.  | Id_user           | Int     | 8    | Sebagai kunci user             |
| 3.  | Kd_kelas          | Varchar | 30   | Sebagai kode kelas             |
| 4.  | Kd_mapel          | Varchar | 8    | Sebagai kode mata<br>pelajaran |
| 5.  | Id_Admin          | Int     | 8    | Sebagai id admin               |
| 6.  | Id_TA             | Varchar | 20   | Sebagai id Tahun ajaran        |
| 7.  | Keterangan        | Varchar | 50   | Sebagai keterangan nilai       |

Tabel 3.5 Tabel Nilai

6. Tabel Mata Pelajaran

Nama Tabel : Mata Pelajaran

Primary Key : kd\_mapel

| No | Nama Field | Туре    | size | Keterangan              |
|----|------------|---------|------|-------------------------|
| •  |            |         |      |                         |
| 1. | Kd_mapel   | Varchar | 8    | Sebagai kunci utama     |
| 2. | Nama_mapel | Varchar | 25   | Sebagai nama mata       |
|    |            |         |      | pelajaran               |
| 3. | Id_TA      | Varchar | 20   | Sebagai id Tahun ajaran |

7. Tabel Tahun Ajaran

Nama Tabel : Tahun Ajaran

Primary Key : kd\_TA

Tabel 3.7 Tabel Tahun Ajaran

| No. | Nama <i>Field</i> | Туре    | size | Keterangan              |
|-----|-------------------|---------|------|-------------------------|
| 1.  | Id_TA             | Varchar | 8    | Sebagai kunci utama     |
| 2.  | Id_TA             | Varchar | 20   | Sebagai id Tahun ajaran |
| 3.  | Smstr             | Varchar | 15   | Sebagai semester        |

### 3.9 Desain Sistem

## 3.9.1 Rancangan Tampilan Admin

#### 3.9.1.1.1.1.1 **Tampilan Login**

Berikut ini merupakan desain sistem tampilan login yang akan dibuat. Nantinya pengguna akan memasukkan username, password dan mungkin ada tambahan lainnya guna untuk dapat berhasil login ke sistem.

|   | Login   |
|---|---------|
|   |         |
| U | semame  |
| P | assword |
|   | Button  |
|   |         |

Gambar 3.21 Tampilan Halaman Login

Setelah berhasil login, pengguna dapat melihat beberapa menu yang akan ditampilkan.

| • • •       | Home User            |
|-------------|----------------------|
| $\boxtimes$ | Beranda Jadwal Nilai |
| _ Title     | Title                |
| Title       | January 2017 >       |
|             | Mo Tu We Th Fr Sa Su |
|             | 1 2 3 4 5 6 7        |
|             | 8 9 10 11 12 13 14   |
|             | 15 16 17 18 19 20 21 |
|             | 22 23 24 25 26 27 28 |
| L           | 29 30 31             |

Gambar 3.22 Tampilan Halaman Home

# 3.9.1.1.1.1.3 Tampilan Edit Profil

Pada halaman ini, pengguna dapat melihat dan meng edit profile sesuai apa yang didinginkan.

| •••         | Edit Profil                 |  |
|-------------|-----------------------------|--|
| $\boxtimes$ | Beranda Jadwal Nilai        |  |
|             |                             |  |
|             | Choose File No File Choosen |  |
|             |                             |  |
|             |                             |  |
|             |                             |  |
|             |                             |  |
|             | Button                      |  |

Gambar 3.23 Tampilan Halaman Edit Profile

#### 3.9.1.1.1.1.4 Tampilan Akademik

Pada Tampilan akademik, pengguna nantinya akan dapat melihat menu-menu yang terkait dengan akademik, seperti mata pelajaran, nilai, raport, dan data santri.

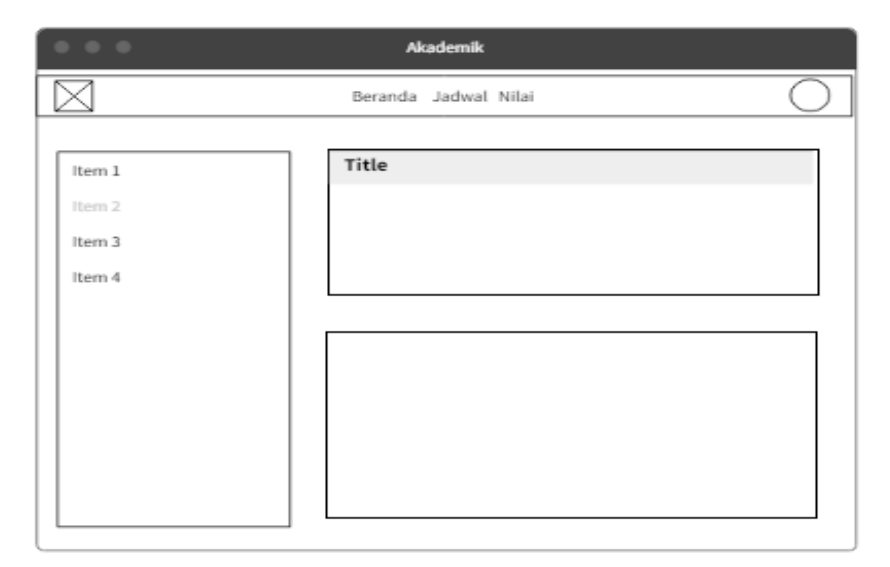

Gambar 3.24 Tampilan Halaman Akademik

## 3.9.2 Rancangan Tampilan User 1. Tampilan Login

Pada Tampilan ini, Tampilannnya sama dengan halaman login admin.

| ••• | Login    |  |
|-----|----------|--|
|     |          |  |
|     | Username |  |
|     | Password |  |
|     | Button   |  |
|     |          |  |

Gambar 3.25 Tampilan Login User

# 2. Tampilan Home User

Setelah berhasil login, pengguna dapat melihat beberapa menu yang akan ditampilkan.

| • • •       | Home User            |    |    |     |       |      |    |    |   |
|-------------|----------------------|----|----|-----|-------|------|----|----|---|
| $\boxtimes$ | Beranda Jadwal Nilai | i  |    |     |       |      |    | C  | ) |
| _ Title     | Title                |    |    |     |       |      |    |    |   |
| Title       |                      |    | <  | Jan | iuary | 2017 | ,  | >  |   |
|             |                      | Мо | Ти | We  | Th    | Fr   | Sa | Su |   |
|             |                      | 1  | 2  | 3   | 4     | 5    | 6  | 7  |   |
|             |                      | 8  | 9  | 10  | 11    | 12   | 13 | 14 |   |
|             |                      | 15 | 16 | 17  | 18    | 19   | 20 | 21 |   |
|             |                      | 22 | 23 | 24  | 25    | 26   | 27 | 28 |   |
| L           |                      | 29 | 30 | 31  |       |      |    |    |   |

Gambar 3.26 Tampilan Home User

## 3. Tampilan Edit Profil

Pada halaman ini, pengguna dapat melihat dan meng edit profile sesuai apa yang didinginkan.

| •••         | Edit Profil                 |
|-------------|-----------------------------|
| $\boxtimes$ | Beranda Jadwal Nilai        |
|             |                             |
|             | Choose File No File Choosen |
|             |                             |
|             |                             |
|             |                             |
|             |                             |
|             | Button                      |

Gambar 3.27 Tampilan edit profil user

#### **BAB IV**

#### HASIL DAN PEMBAHASAN

#### 4.1 Pembahasan Hasil Dan Pengujian Sistem

Hasil pembahsan penelitian dilakukan dengan menentukan spesifikasi perangkat lunak dan spesifikasi perangkat keras seperti berikut:

- 1. Perangkat Keras
  - a. Prosesor Intel Celeron N4020
  - b. Memory RAM 8 GB
  - c. Mouse
  - d. Monitor 14 inchi
  - e. Keyboard

#### 2. Perangkat Lunak

- a. Windows 11
- b. Visual Studio Code
- c. Laragon 7.4
- d. MySQL Database versi gratis / Database MariaDB
- e. Xampp 7.4
- f. PHP My admin
- g. Visio

#### 4.2 Hasil Implementasi

Pada pembahasan hasil pembuatan aplikasi ini dijelaskan dalam bentuk tampilan program yang telah dijalankan (*running*). Adapun penjelasan implementasi atau kegunaan menu-menu yang terdapat pada tampilan website ini adalah sebagai berikut:

#### 4.2.1 Implementasi Login

Implementasi *login* merupakan tampilan yang digunakan sebagai hak akses ke halaman menu. pengguna dapat memasukkan username dan password serta memilih rule yang sesuai, misalnya santri yang login, maka santri tersebut memilih rule santri.

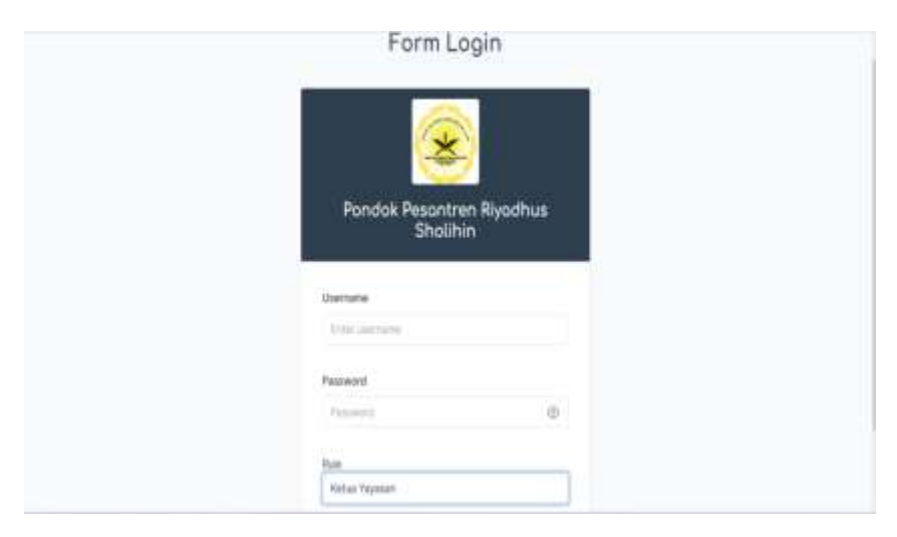

Gambar 4.1 Implementasi Login

#### 4.2.2 Implementasi Dashboard

Implementasi Dashboard merupakan tampilan awal setelah melakukan login. Pada halaman tampilan dashboard, pengguna dapat melihat profil, selain itu jg dapat melihat beberapa menu seperti menu hafalan, evaluasi, mata pelajaran, dan raport.

| <ul> <li>Between interime Private Press</li> </ul>                                                                                                    | #);                                                                                                    |                           | -   | *                                                                                                    | . *                                                                                                    |
|----------------------------------------------------------------------------------------------------|----------------------------------------------------------------------------------------------------|---------------------------|-----|----------------------------------------------------------------------------------------------------|----------------------------------------------------------------------------------------------------|
| ten public manager, ser                                                                                                    |                                                                                                    | 10 A                      | D   | •                                                                                                    |                                                                                                    |
|                                                                                                    |                                                                                                    |                           |     |                                                                                                    |                                                                                                    |
|                                                                                                    |                                                                                                    | Sector Sector Sector Sec. | * 1 |                                                                                                    |                                                                                                    |
| Dashboard Saniri                                                                                                    |                                                                                                    |                           |     |                                                                                                    |                                                                                                    |
|                                                                                                    |                                                                                                    |                           |     |                                                                                                    |                                                                                                    |
| famme (another                                                                                                    | here had                                                                                                    |                           |     |                                                                                                    |                                                                                                    |
| Transmitting at some                                                                                                    | <ul> <li>Construction (construction)</li> </ul>                                                                                                    |                           |     |                                                                                                    |                                                                                                    |
| party below the                                                                                                    | 1.0                                                                                                    |                           |     |                                                                                                    |                                                                                                    |
| April 10                                                                                                    | 1.100                                                                                                    |                           |     |                                                                                                    |                                                                                                    |
| ten frem hart                                                                                                    |                                                                                                    |                           |     |                                                                                                    |                                                                                                    |
| Name April                                                                                                    | a fee a                                                                                                    |                           |     |                                                                                                    |                                                                                                    |
| frame inc.                                                                                                    | 1 Mar.                                                                                                    |                           |     |                                                                                                    |                                                                                                    |
| And a state of the state of the |                                                                                                    |                           |     |                                                                                                    |                                                                                                    |
|                                                                                                    |                                                                                                    |                           |     |                                                                                                    |                                                                                                    |
| Property light                                                                                                    | 10                                                                                                    |                           |     |                                                                                                    |                                                                                                    |
|                                                                                                    | Construction of the second second secon |                           |     | Important Sector     Important Sector     Important Sector <td>Image: Second Standard Standard</td> | Image: Second Standard Standard |

Gambar 4.2 Implementasi Dashboard

## 4.2.3 Implementasi Hafalan

Pada tampilan ini, *user* dapat melakukan input hafalan dan input bukti setoran hafalan berupa gambar sedang melaksanakan hafalan.

| 3                       |                       |                       |                       |                                          |
|-------------------------|-----------------------|-----------------------|-----------------------|------------------------------------------|
| Production and Pagement | Riwayat: Hatalari     |                       |                       | Second Secondary                         |
| Caret.                  | free (see             | 1 Decler              | Barris- (1464) (1999) | 1.1.1.1.1.1.1.1.1.1.1.1.1.1.1.1.1.1.1.1. |
| a return                | Report for a realized |                       | Repairing the         | ander 1171 (Geus                         |
| *                       |                       |                       |                       |                                          |
| -                       | Aug. 11 1 1 100       |                       |                       | Sec.                                     |
| where a                 | in it has it be it    | Apre 🔅 Natur National | Dentes I have         | 1.44                                     |
|                         | 1. am 10              | e                     | R                     |                                          |

Gambar 4.3 Implementasi Hafalan

## 4.2.4 Implementasi Evaluasi

Pada tampilan Evaluasi, *user* dapat melihat evaluasi nilai yang diberikan pengajar.

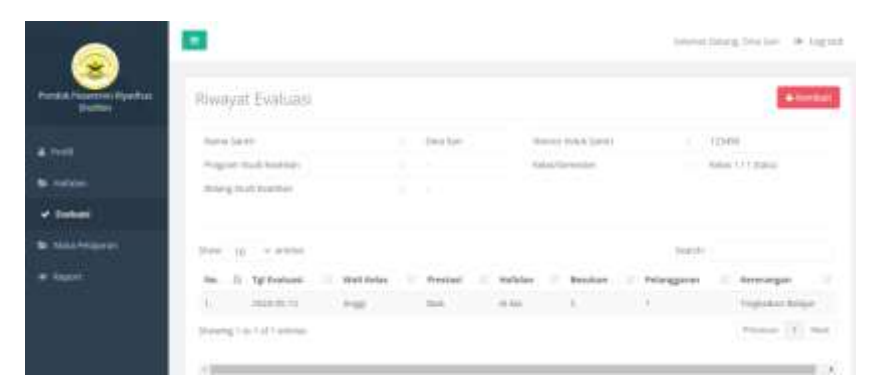

Gambar 4.4 Implementasi Evaluasi

## 4.2.5 Implementasi Mata Pelajaran

Implementasi *Mata Pelajaran* merupakan tampilan yang digunakan melihat mata pelajaran dan pengajar tiap mata pelajaran.

| Next Server Structure         Data Mata Pelajaran           ▲ Velit         Server og i vieren         Samini           Next Structure         Maximum         Samini           Next Structure         Maximum         Maximum           Next Structure         Maximum         Maximum                                                                                                    | B Ninnchang Sector . W Light |  |  |  |  |  |  |  |
|----------------------------------------------------------------------------------------------------|------------------------------|--|--|--|--|--|--|--|
| Store         gip         - series         Samin           Store         gip         - series         - stores Note Neighbors         - stores Note Neighbors                                                                                                    |                              |  |  |  |  |  |  |  |
| Her. D. Colle Mala Prigane         Name Hala Prigane         Name Hala Prigane </th <th></th>                                                                                                    |                              |  |  |  |  |  |  |  |
| Indexe/         A. MERET         Manualita         Here         1.4           Sector         Manualita         Here         Press         Press           Manualita         S         S         S         S                                                                                                    | ar coll                      |  |  |  |  |  |  |  |
| Second Second Se |                              |  |  |  |  |  |  |  |
| March Philippent                                                                                                    | 1.144                        |  |  |  |  |  |  |  |
| Report.                                                                                                    | _                            |  |  |  |  |  |  |  |
|                                                                                                    |                              |  |  |  |  |  |  |  |
|                                                                                                    |                              |  |  |  |  |  |  |  |
|                                                                                                    |                              |  |  |  |  |  |  |  |
| Country & 200 lines where the base have been based as the line                                                                                                    |                              |  |  |  |  |  |  |  |

Gambar 4.5 Implementasi review

## 4.2.6 Implementasi Raport

Implementasi Raport merupakan tampilan yang digunakan melihat dan mencetak hasil belajar selama 1 semester.

|                                            |                                       | E Starter                                          |        |       |        |        |
|--------------------------------------------|---------------------------------------|----------------------------------------------------|--------|-------|--------|--------|
| Poreitak Projection Rijacibus.<br>Skolitik | Raport S                              | Santri                                             |        |       |        |        |
| L hote                                     | 30m 10                                | - 210101                                           |        | Steth |        |        |
|                                            | No                                    | 15 Tahun Ajaran                                    | Sector |       | Abst   |        |
| Be Haffaller                               | 1                                     | 204203                                             | 1-549  |       | a loc  |        |
| • Tortied                                  | Tranky ( 10                           | 1 of 1 entries                                     |        |       | Presso | 1. Not |
| 🖬 bina helajaran                           |                                       |                                                    |        |       |        |        |
| · Raport                                   | 9                                     |                                                    |        |       |        |        |
|                                            |                                       |                                                    |        |       |        |        |
|                                            |                                       |                                                    |        |       |        |        |
|                                            |                                       |                                                    |        |       |        |        |
|                                            | Capyrgin 8:3034<br>All Pights Reserve | Szenn kelermasi Pendek Pesantren Ryadhus Shek<br>6 | 50.    |       |        |        |

Gambar 4.6 Implementasi Raport